# LOAD RATING TOOL

Ruben Boehler, PE, SE Structure Ratings & Permits Unit Chief Bureau of Bridges & Structures

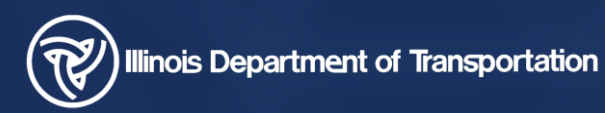

AASHTOWare BrR 2019 RADBUG

#### OVERVIEW

- What is it?
- IDOT's Current Overweight Permit Process
- Load Rating Tool
  - How to set it up
  - How to use it

#### LOAD RATING TOOL

- What is it?
- Special tool
  - Ioad rate multiple bridges quickly
  - BrR interface
    - manage precomputed data
    - analyze permit loads
  - third party truck routing software

- Illinois issued over 50,000 overweight permits last year (> 120,000lbs)
- Illinois Transportation Automated Permit system (ITAP)
  - Trucking Company fills out form on-line
  - ITAP identifies bridges, then sends them for analysis
  - ITAP issues permit to Trucking Company
- Completely Automated except:
  - Gross Vehicle Weights  $\geq$  300,000 lbs
  - Bridges that Fail Analysis
  - Bridges with No Models

#### Example

Permit GVW = 312,000 lb

| Vehicle Library D          | etails          |                                     |  |  |  |  |
|----------------------------|-----------------|-------------------------------------|--|--|--|--|
| Nickname TEST - 312,000 lb |                 |                                     |  |  |  |  |
| Method of Movement (Lo     | aded, Towed, Ow | n Power): Towed 🗸                   |  |  |  |  |
| Number of TRACTOR AxI      | es: 3 Numb      | er of Towed Vehicle Axles: 12       |  |  |  |  |
| Show Axle Weights          |                 |                                     |  |  |  |  |
| Make: Test                 | Model: Test1    |                                     |  |  |  |  |
| Serial:                    | Description:    |                                     |  |  |  |  |
| Vehicle License: XYZ       | and Sta         | te: IL V                            |  |  |  |  |
| Gross Weight (pounds):     | 312000          |                                     |  |  |  |  |
| Overall Width              |                 | Overall Length Overall Heig         |  |  |  |  |
| Width Ft: 08 In: 00        | Len             | gth Ft: 84 (Round Up) Height Ft: 10 |  |  |  |  |
| Axle Weight 1: 12000       |                 | Axle Weight 2: 24000                |  |  |  |  |
| Axle Weight 3: 24000       |                 | Axle Weight 4: 21000                |  |  |  |  |
| Axle Weight 5: 21000       |                 | Axle Weight 6: 21000                |  |  |  |  |
| Axle Weight 7: 21000       |                 | Axle Weight 8: 21000                |  |  |  |  |
| Axle Weight 9: 21000       |                 | Axle Weight 10: 21000               |  |  |  |  |
| Axle Weight 11: 21000      |                 | Axle Weight 12: 21000               |  |  |  |  |
| Axle Weight 13: 21000      |                 | Axle Weight 14: 21000               |  |  |  |  |
| Axle Weight 15: 21000      |                 |                                     |  |  |  |  |
| Axle Spacing 1 Feet: 10    | Inches: 0       | Axle Spacing 2 Feet: 4              |  |  |  |  |
| Axle Spacing 3 Feet: 22    | Inches: 0       | Axle Spacing 4 Feet: 4              |  |  |  |  |
| Axle Spacing 5 Feet: 4     | Inches: 0       | Axle Spacing 6 Feet: 4              |  |  |  |  |
| Axle Spacing 7 Feet: 4     | Inches: 0       | Axle Spacing 8 Feet: 4              |  |  |  |  |
| Axle Spacing 9 Feet: 4     | Inches: 0       | Axle Spacing 10 Feet: 4             |  |  |  |  |
| Axle Spacing 11 Feet: 4    | Inches: 0       | Axle Spacing 12 Feet: 4             |  |  |  |  |
| Axle Spacing 13 Feet: 4    | Inches: 0       | Axle Spacing 14 Feet: 4             |  |  |  |  |

#### Example

- Permit GVW = 312,000 lb
- Springfield to Joliet (170 miles)
  - trucker picks start & end point
  - ITAP
    - approx. I minute to create route
    - work zones
    - posted bridges
    - height/width restrictions

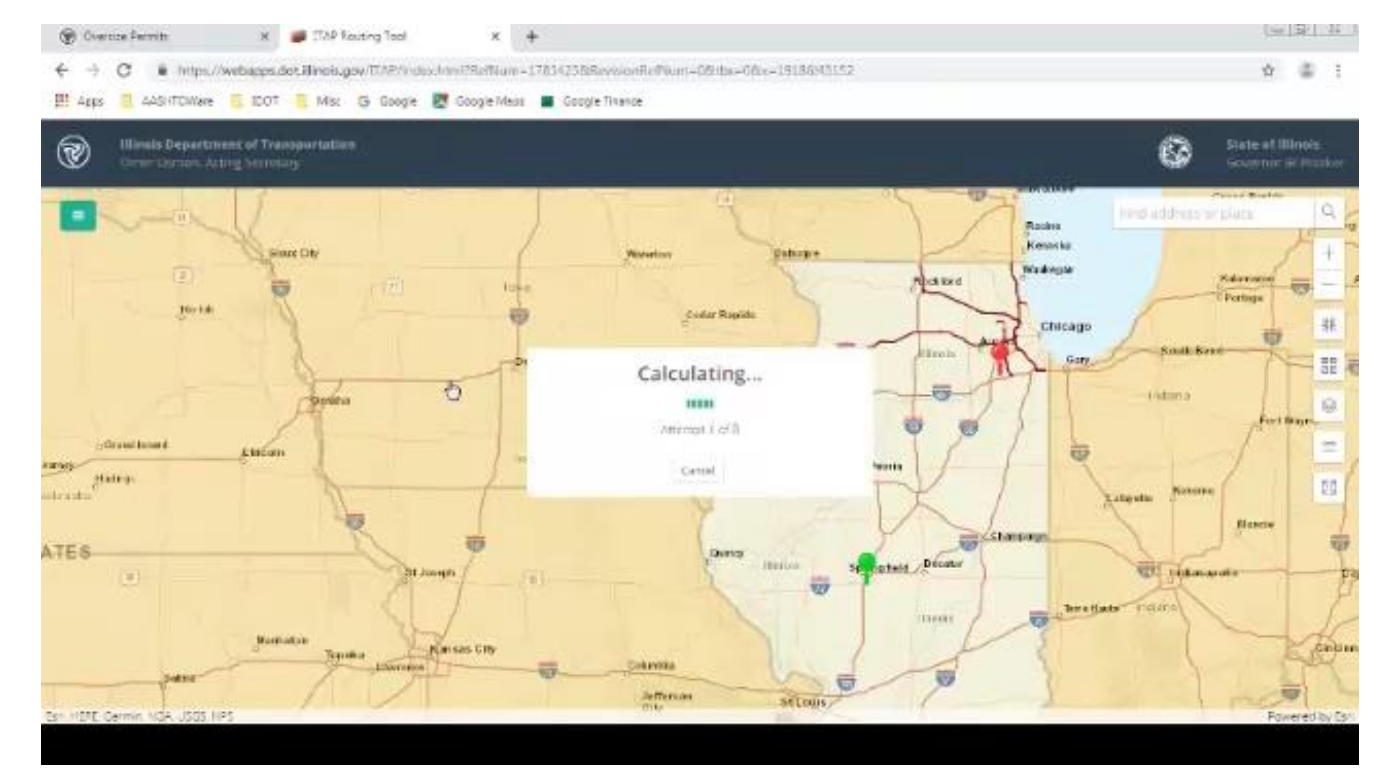

#### Example

- Permit GVW = 312,000 lb
- Springfield to Joliet (170 miles)
  - trucker picks start & end point
  - ITAP
    - approx. I minute to create route
    - work zones
    - posted bridges
    - height/width restrictions
    - found 130 bridges to analyze

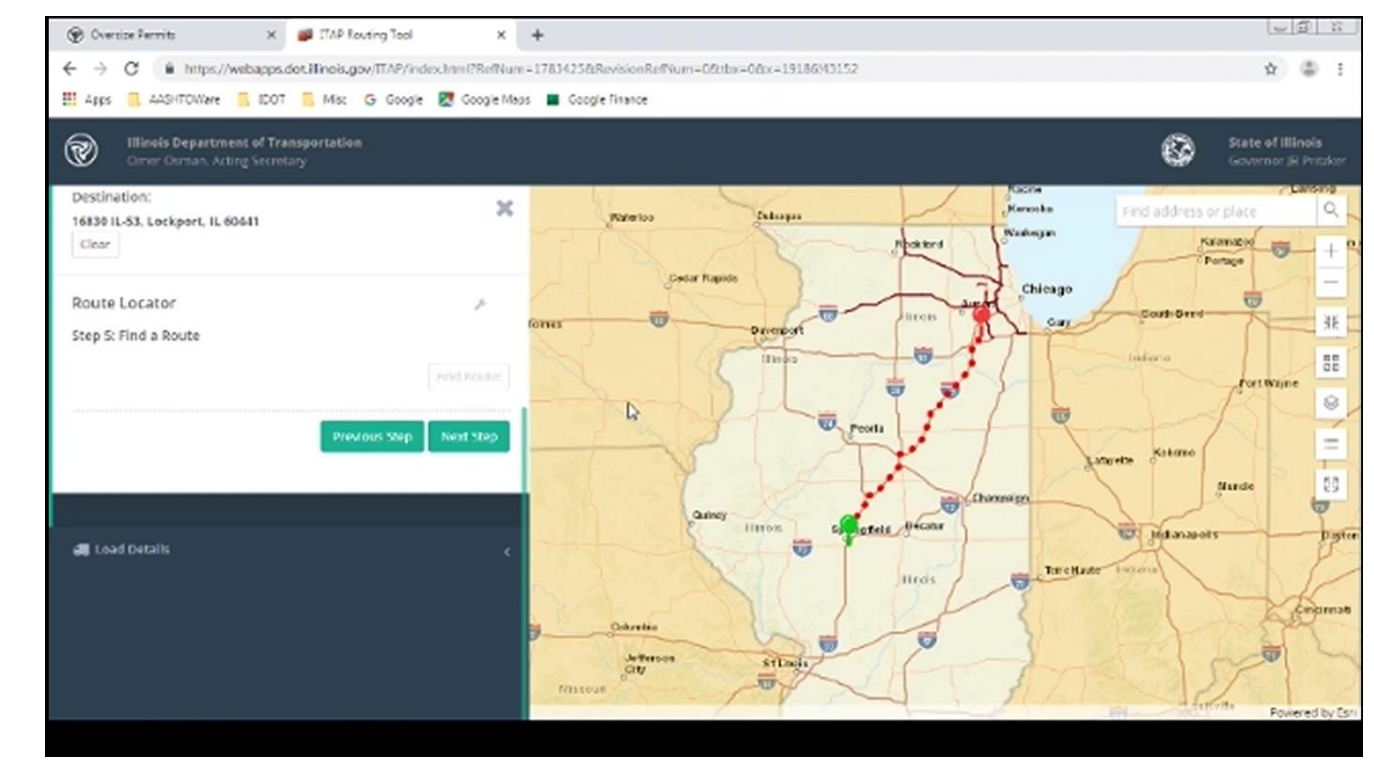

#### Example

- Permit GVW = 312,000 lb
- Springfield to Joliet (170 miles)
- I 30 bridges
  - approx. I5 seconds to analyze
  - I06 Passed w/45 mph restriction
  - 8 Passed w/Crawl speed restriction
  - I 6 Failed

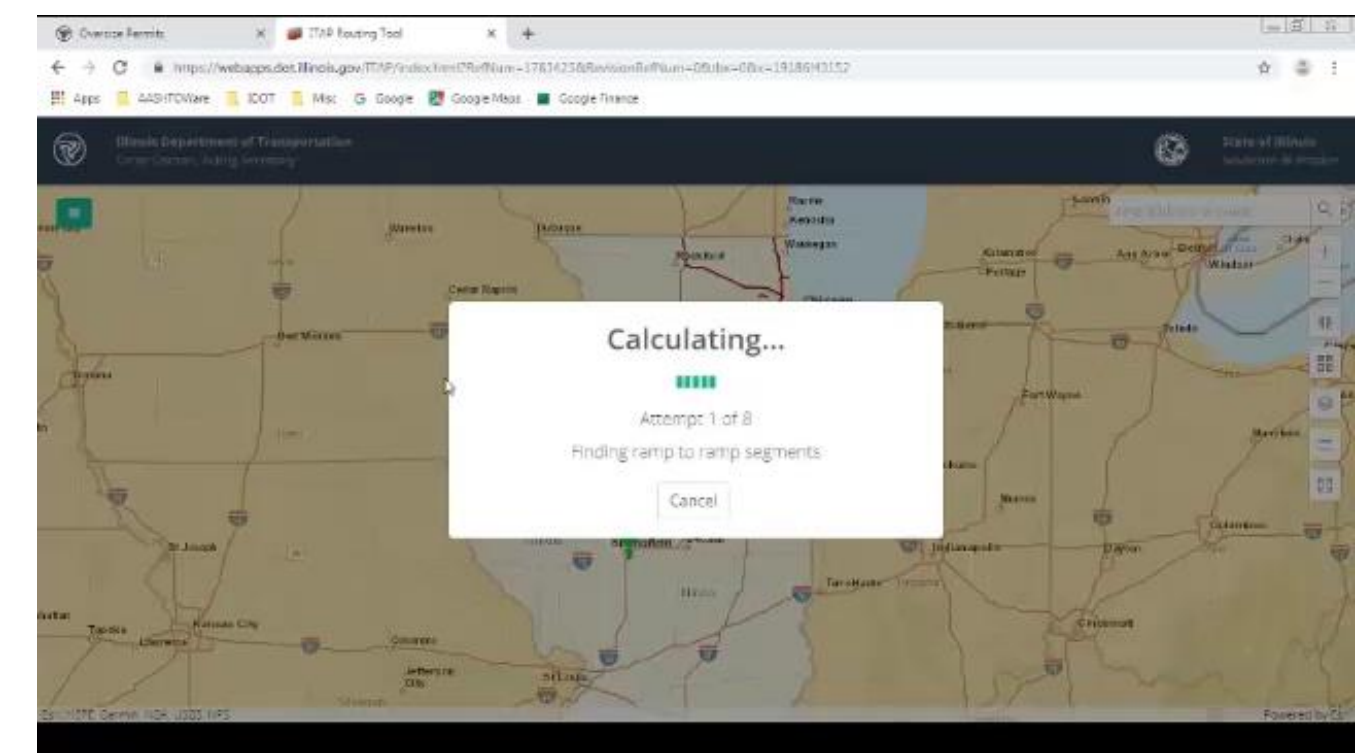

#### **BEHIND THE CURTAIN**

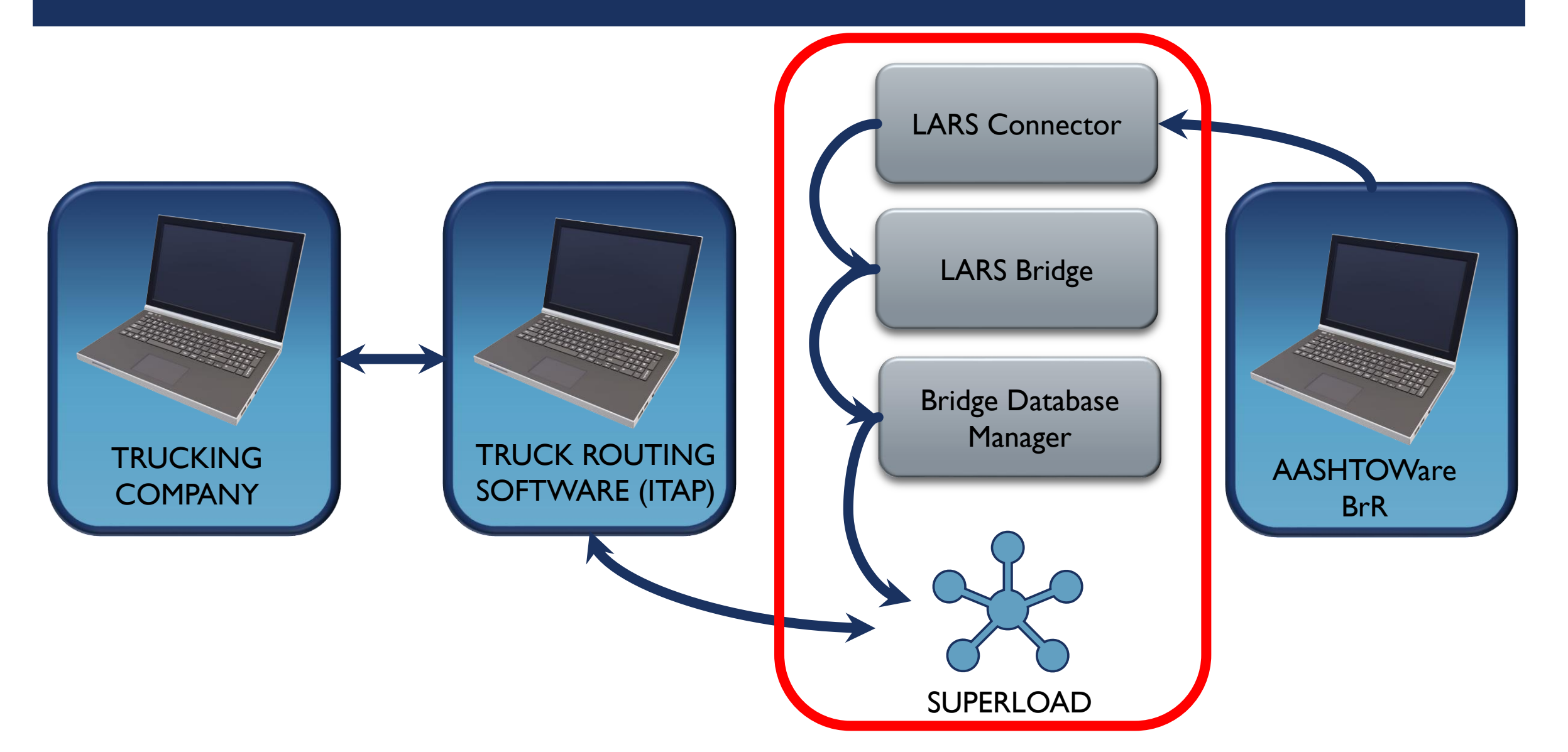

#### **BEHIND THE CURTAIN**

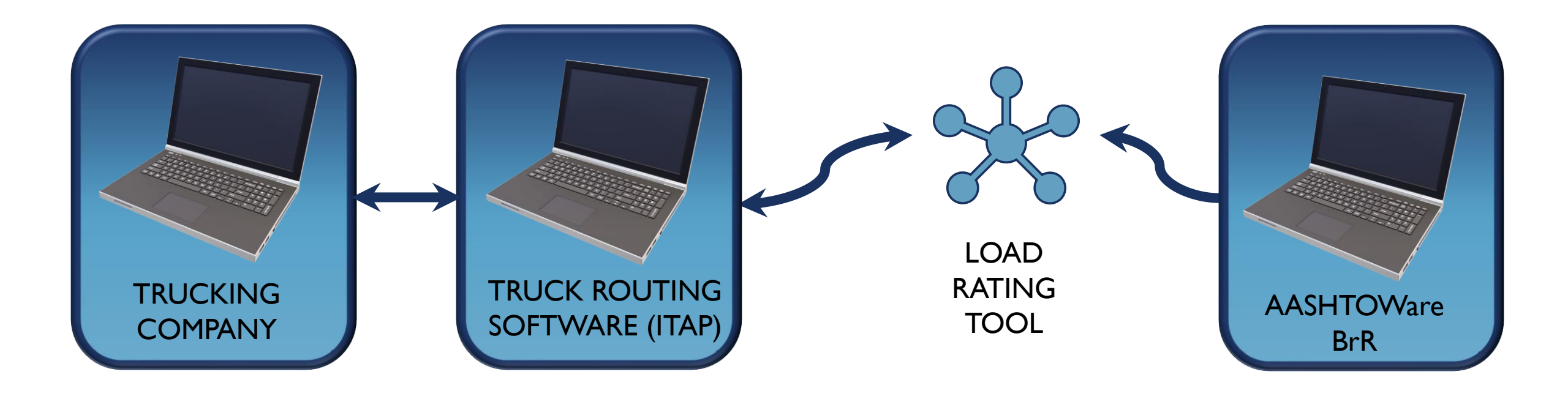

#### **AASHTOWARE - WHERE TO START**

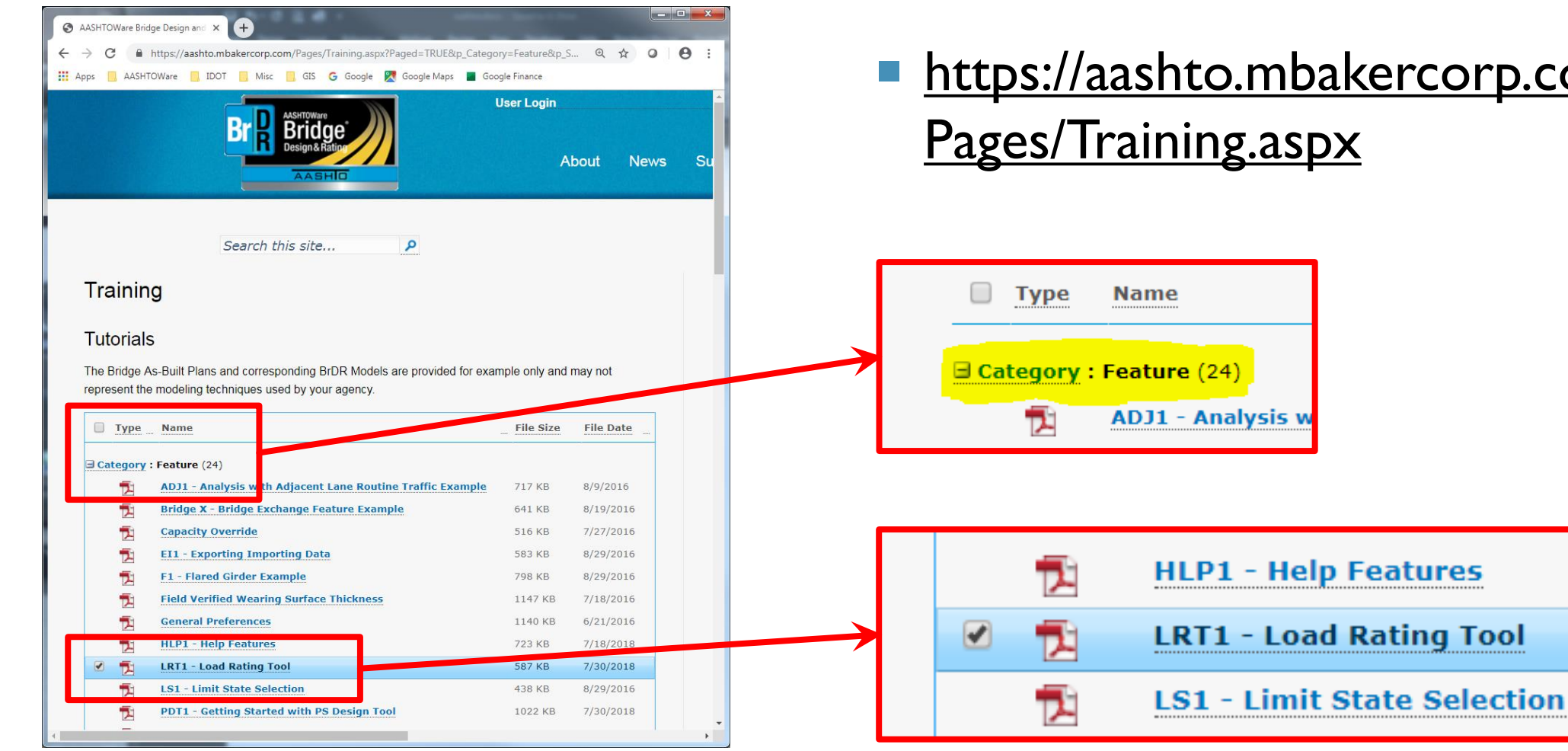

#### <u>https://aashto.mbakercorp.com/</u> Pages/Training.aspx

#### AASHTOWARE - WHERE TO START

### Concise & Easy to Follow (12 pages)

Three Steps

- Configuration
- Generation of Precomputed Data
- Permit Vehicle Analysis

#### LRT1 - Load Rating Tool

This example describes the use of the Load Rating Tool feature in BrR. Note: At the time of this writing, the Load Rating Tool only supports high-speed ratings of multi-girder bridges which contain steel, reinforced concrete, and/or prestressed concrete members.

#### Topics covered:

- Configuration of the Load Rating Tool
- Generation and maintenance of precomputed data
- Operation of the Load Rating Tool

#### Configuration

By default, the Load Rating Tool is disabled in the user interface. Before the Load Rating Tool can be used, it must be enabled through the AASHTOWare Bridge Admin Utility. Note: The Bridge Admin Utility must have been selected for install while installing the BrR product.

To enable the Load Rating Tool, open the AASHTOWare Bridge Admin Utility from the start menu shortcut, login with the appropriate credentials, and select "Enable Load Rating Tool". Press 'OK' or 'Apply' to accept the changes.

| Enable check-in/che      | ok-out ⊟ BrM and BrD F                                                                                                    | share this database    |                  |  |  |  |
|--------------------------|----------------------------------------------------------------------------------------------------|------------------------|------------------|--|--|--|
| Example Bridge Protect   | ton Enable Projec                                                                                                    | Evoluter               |                  |  |  |  |
| Bridge Repository        | Enable Load F                                                                                                    | Rating Tool            |                  |  |  |  |
| atabase Access Role Sett | 22                                                                                                    |                        |                  |  |  |  |
|                          | Role Name                                                                                                    | Password               | Confirm Password |  |  |  |
| Bead Only Bole: VIRTIS   | USER_READ_ONLY_ROLE                                                                                                    | -                      |                  |  |  |  |
| Read/Write Bole: VIRTIS  | USER_READ_WRITE_ROLE                                                                                                    |                        | 3100310031       |  |  |  |
|                          |                                                                                                    |                        |                  |  |  |  |
| /atabase Cleanup         | Madžiastine Frank Carrier                                                                                                    |                        |                  |  |  |  |
| Empty Dieleted Bridges   | Operation Event Lieanup                                                                                                    | dan.                   | Sava Sattings    |  |  |  |
|                          | Clear events outer that a spect of the second of the second of the |                        |                  |  |  |  |
|                          |                                                                                                    | verte in cie evert cha | Clean Norr       |  |  |  |
|                          | - Transfer Events                                                                                                    |                        |                  |  |  |  |
|                          | From:                                                                                                    | Τα                     | Transfer Nox     |  |  |  |
|                          |                                                                                                    | ,                      |                  |  |  |  |
|                          |                                                                                                    |                        |                  |  |  |  |
|                          |                                                                                                    | UK.                    | Apply Cancel     |  |  |  |
|                          |                                                                                                    |                        |                  |  |  |  |
|                          |                                                                                                    |                        |                  |  |  |  |
|                          |                                                                                                    |                        |                  |  |  |  |

#### STEP I – CONFIGURE

#### AASHTOWare Bridge Admin. Utility

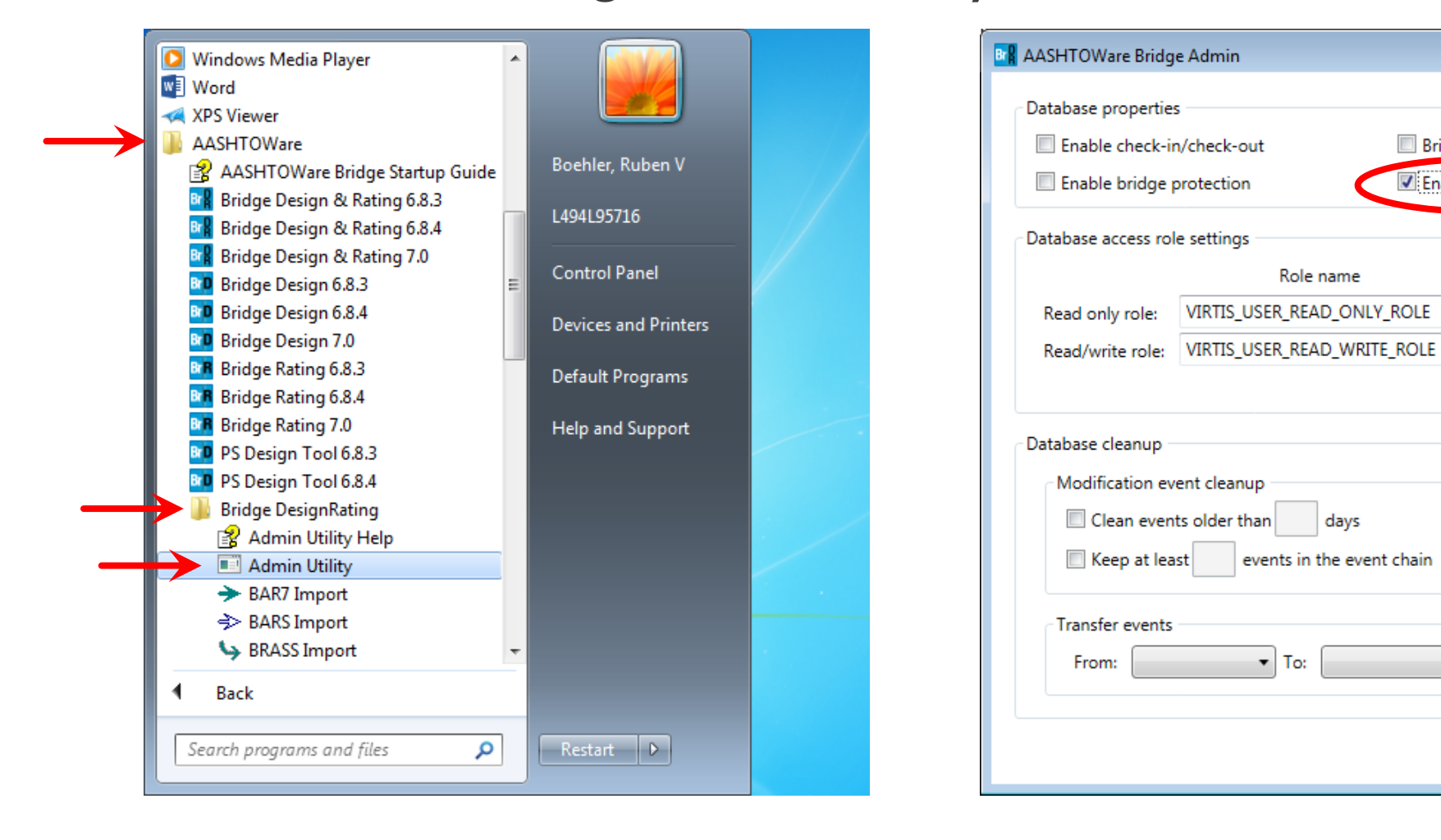

×

Enable load

rating tool

Confirm password

Clean now

Transfer now

Save

Close

Bridge repository

.

days

Enable load rating tool

Password

.....

Show password

### STEP I – CONFIGURE

| System Defaults  General Bridge Workspace Control Options Superstructure Analysis Specifications Substructure Analysis Tolerance Custom Agency Fields Rating Tool  Load Rating Tool Repository: Browse  Cill until head law Desurgers and Data Desurgers and the provided by the second second secon | Specify were to save<br>Precomputed Data Files                                |
|----------------------------------------------------------------------------------------------------|-------------------------------------------------------------------------------|
| Processing       Code       Description       Pass Condition       %       Restriction         1       2       Pass with no speed or lane restrictions       100       100         2       3       Pass with one lane restriction - No Other Vehicle on Bridge       100       100         3       4       Pass with code speed restriction (45 mph or less)       33       100       100         4       5       Pass with one lane restriction & reduced speed restriction (45 mph or less)       0       100       100         5       6       Pass with one lane restriction & reduced speed restriction (5 mph or less)       0       100       100       100         6       7       Pass with one lane restriction & crawl speed restriction (5 mph or less)       0       100       100       100       100       100       100       100       100       100       100       100       100       100       100       100       100       100       100       100       100       100       100       100       100       100       100       100       100       100       100       100       100       100       100       100       100       100       100       100       100       100       100       100                                                                                                    | Specify:<br>Processing Order<br>Code to Return<br>Impact<br>Lane Restrictions |

#### STEP I – CONFIGURE

- Configuration has been Completed
- Only need to do this once
- Ready to Create Precomputed Data Files

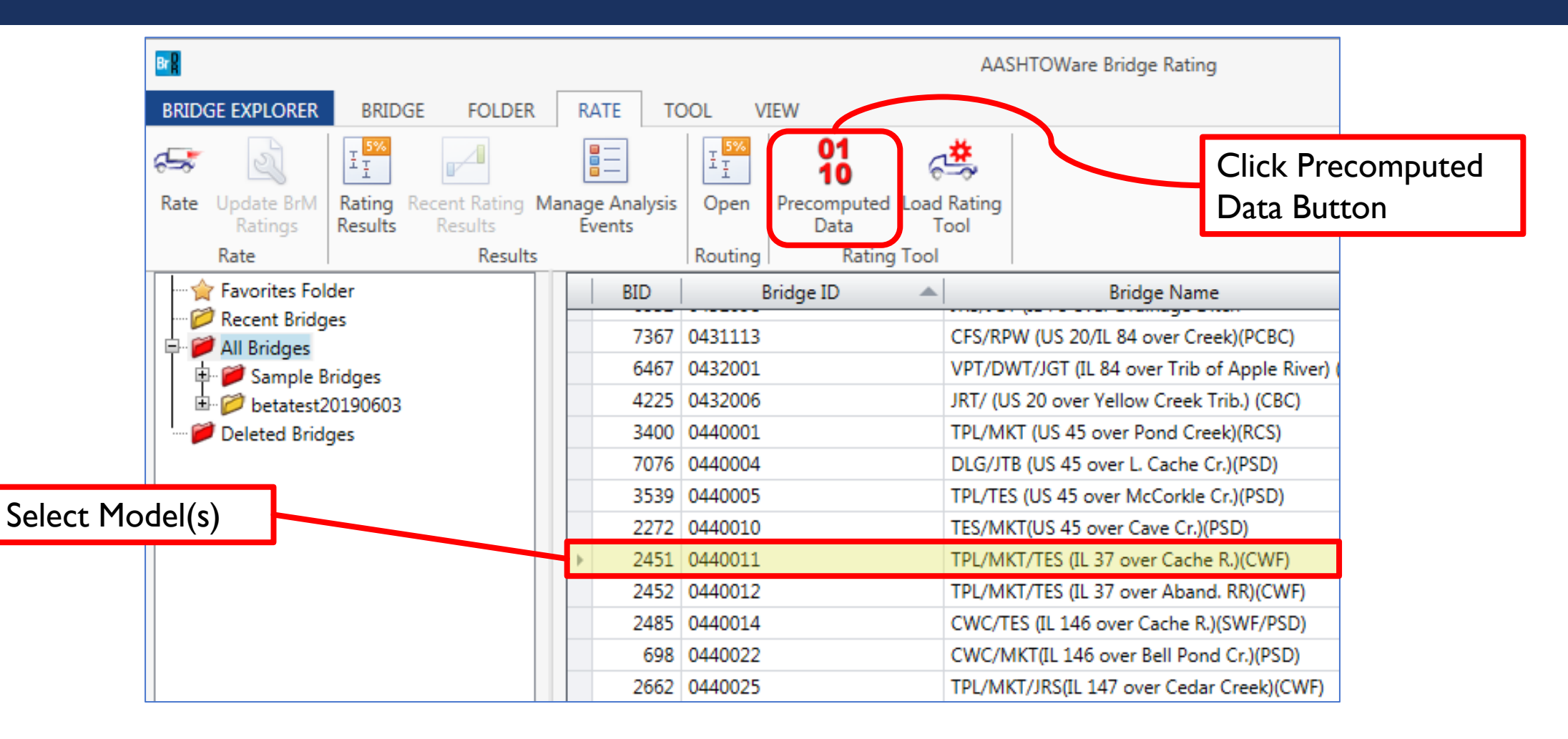

| 🕰 Precomputed Data                                                                                                    |                                                                                                    | Analysis Progress                                                                                                    |                                                                                                    |
|----------------------------------------------------------------------------------------------------|----------------------------------------------------------------------------------------------------|----------------------------------------------------------------------------------------------------|----------------------------------------------------------------------------------------------------|
| Generate       Maintain         Analysis type:       Line Girder         Rating method:       LFD         Points of interest       Override bridge points of interest         Steel member       Image: Comparison of Comparison of | Concrete member<br>Generate at tenth points except supports<br>Generate at support points<br>Generate at support face & critical shear points<br>Generate at section change points<br>Generate at user-defined points | <ul> <li>Analysis Event</li> <li>O440011</li> <li>STRUCTURES</li> <li>Sp. 1-5 [Sp 1-5 (5-Sp. Cont.) WF-x]</li> <li>GIRDER-SYSTEM MEMBERS</li> <li>1 - E Fascia {Existing Membe</li> <li>2 - 1st E Int {Existing Membe</li> <li>3 - 2nd E Int {Existing Memb</li> <li>4 - 3rd E Int-x [W24x62-Cor</li> <li>5 - 3rd W Int [W24x62-Con</li> <li>6 - 2nd W Int {Existing Memb</li> </ul> | - Location - 154.1667 (ft)<br>- Location - 159.1667 (ft)<br>- Location - 159.5000 (ft)<br>- Location - 164.1667 (ft)<br>- Location - 169.1667 (ft)<br>- Location - 174.1667 (ft)<br>- Location - 179.1667 (ft)<br>- Location - 184.1667 (ft)<br>- Location - 189.1667 (ft)<br>- Location - 199.1667 (ft)<br>- Location - 199.1667 (ft)<br>- Location - 199.1667 (ft)<br>- Location - 204.2417 (ft)<br>- Location - 204.2417 (ft)<br>- |
| Overwrite existing precomputed data Stop on first error Save as system d Generate Precom                                                                                                    | efaults Generate puted Data                                                                                                    | Finished processing 1 of 1 bridges:                                                                                                    | bridges at the same time.     becation 225,0107 (ft)     Location - 234,6917 (ft)     Location - 239,7667 (ft)     Location - 244,8417 (ft)     Location - 249,9167 (ft)     Completed Specification Check. Info - LFR analysis successfully completed! Info - Analysis completed!     V     OK Cancel                                                                                                    |

|                                                                   |     |              |            |                    |                 | E                        | - 0      | ×        |
|-------------------------------------------------------------------|-----|--------------|------------|--------------------|-----------------|--------------------------|----------|----------|
| 🕞 🕞 🗢 📔 « PrecomputedDataRepository 🕨 {D29A4120-4157              | -45 | EC-A52D-6B33 | 376B4BF5C} | -7.0.0.2003        | <b>▼ 4</b> j    | Search {D29A4120-4157-45 | EC-A52D- | б 🔎      |
| <u>F</u> ile <u>E</u> dit <u>V</u> iew <u>T</u> ools <u>H</u> elp |     |              |            |                    |                 |                          |          |          |
| Organize 👻 Include in library 💌 Share with 💌 Burn                 |     | New folder   |            |                    |                 | 8== •                    |          | 0        |
| 🌗 AppData                                                         | *   | Name         | *          | Date modified      | Туре            | Size                     |          | <b>^</b> |
| Desiter                                                           |     | <b>e</b> 573 | 9.bin      | 6/18/2019 11:21 AM | BIN File        | 17 KB                    |          |          |
|                                                                   |     | 2 574        | 0.bin      | 6/18/2019 11:22 AM | <b>BIN File</b> | 321 KB                   |          | E        |
|                                                                   |     | 2 574        | 1.bin      | 6/18/2019 11:22 AM | <b>BIN File</b> | 999 KB                   |          |          |
| Developed                                                         |     | 2 574        | 2.bin      | 6/18/2019 11:22 AM | <b>BIN File</b> | 577 KB                   |          |          |
|                                                                   |     | 2 574        | 3.bin      | 6/18/2019 11:22 AM | <b>BIN File</b> | 1,591 KB                 |          |          |
|                                                                   |     | 2 574        | 5.bin      | 6/18/2019 11:23 AM | <b>BIN File</b> | 92 KB                    |          |          |
|                                                                   | Ċ.  | 2 574        | 6.bin      | 6/18/2019 11:24 AM | <b>BIN File</b> | 388 KB                   |          |          |
| Music                                                             | Ξ   | 2 574        | 7.bin      | 6/18/2019 11:24 AM | <b>BIN File</b> | 531 KB                   |          |          |
| Pictures                                                          |     | 2 574        | 8.bin      | 6/18/2019 11:24 AM | <b>BIN File</b> | 275 KB                   |          |          |
| B Saved Games                                                     |     | 2 574        | 9.bin      | 6/18/2019 11:25 AM | <b>BIN File</b> | 41 KB                    |          |          |
| Searches                                                          |     | 2 575        | 0.bin      | 6/18/2019 11:25 AM | <b>BIN File</b> | 41 KB                    |          |          |
| SoapUI-Tutorials                                                  |     | <b>i</b> 575 | 1.bin      | 6/18/2019 11:25 AM | <b>BIN File</b> | 552 KB                   |          |          |
| Ji Videos                                                         |     | 2 575        | 3.bin      | 6/18/2019 11:26 AM | <b>BIN File</b> | 368 KB                   |          |          |
| Uefault                                                           | -   | 575          | 4.bin      | 6/18/2019 11:26 AM | <b>BIN File</b> | 524 KB                   |          | -        |
| 40 items                                                          |     |              |            |                    |                 | p Compute                | r        |          |

- Precomputed Data has been Completed
- Need to do this each time a bridge is created or changed
- Ready to Analyze a Permit Vehicle

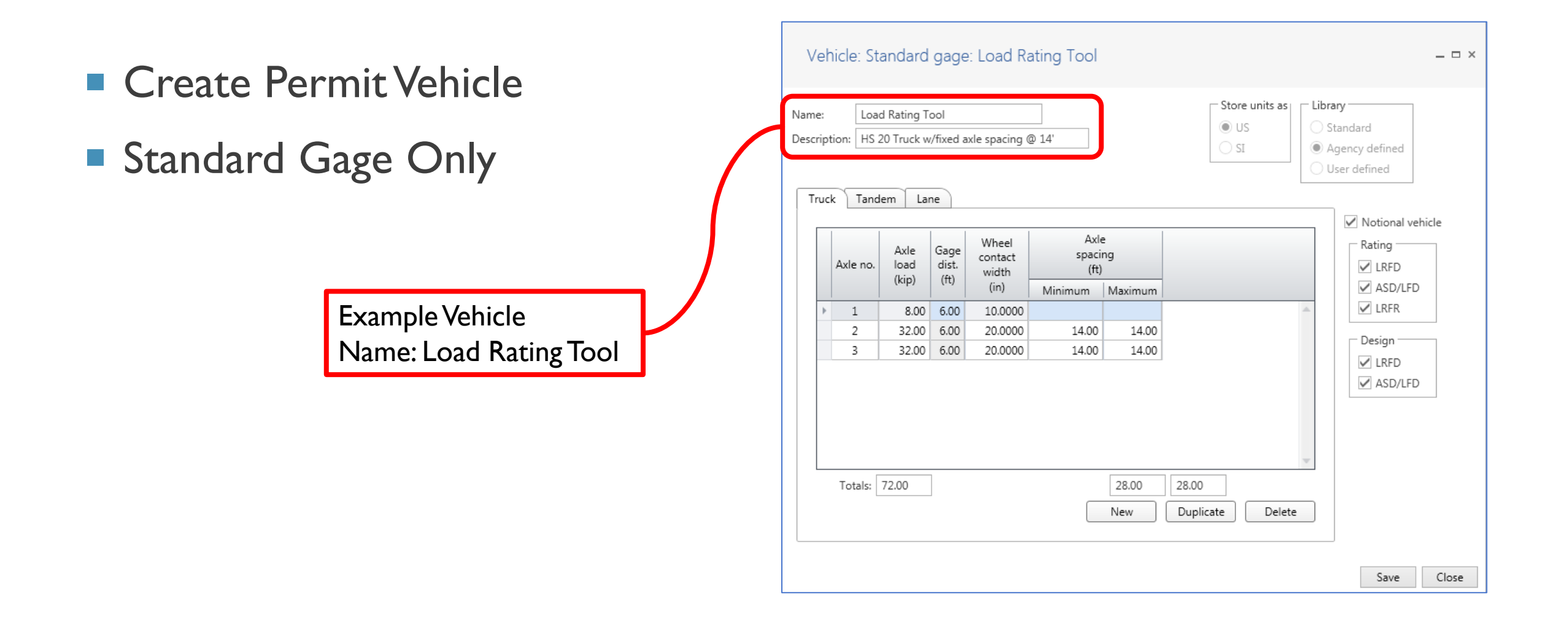

### Create Analysis Template

| Analysis Settings                                                                                        | Rating method:                                                                                                    |
|----------------------------------------------------------------------------------------------------|----------------------------------------------------------------------------------------------------|
| Analysis type: Line Girder  Lane / Impact loading type: As Requested  Vehicles Output Engine Description | Save analysis results Apply preference setting: None                                                                                               |
| Traffic direction: Both directions                                                                       | Refresh       Imporary vehicles         Vehicle summary <ul> <li>Add to</li> <li> </li> </ul> Add to           >>           emove from           < |
| Reset Clear Open template Save templa                                                                    | ate OK Cancel                                                                                                    |

Example Vehicle Name: Load Rating Tool Added to Operating Rating Category

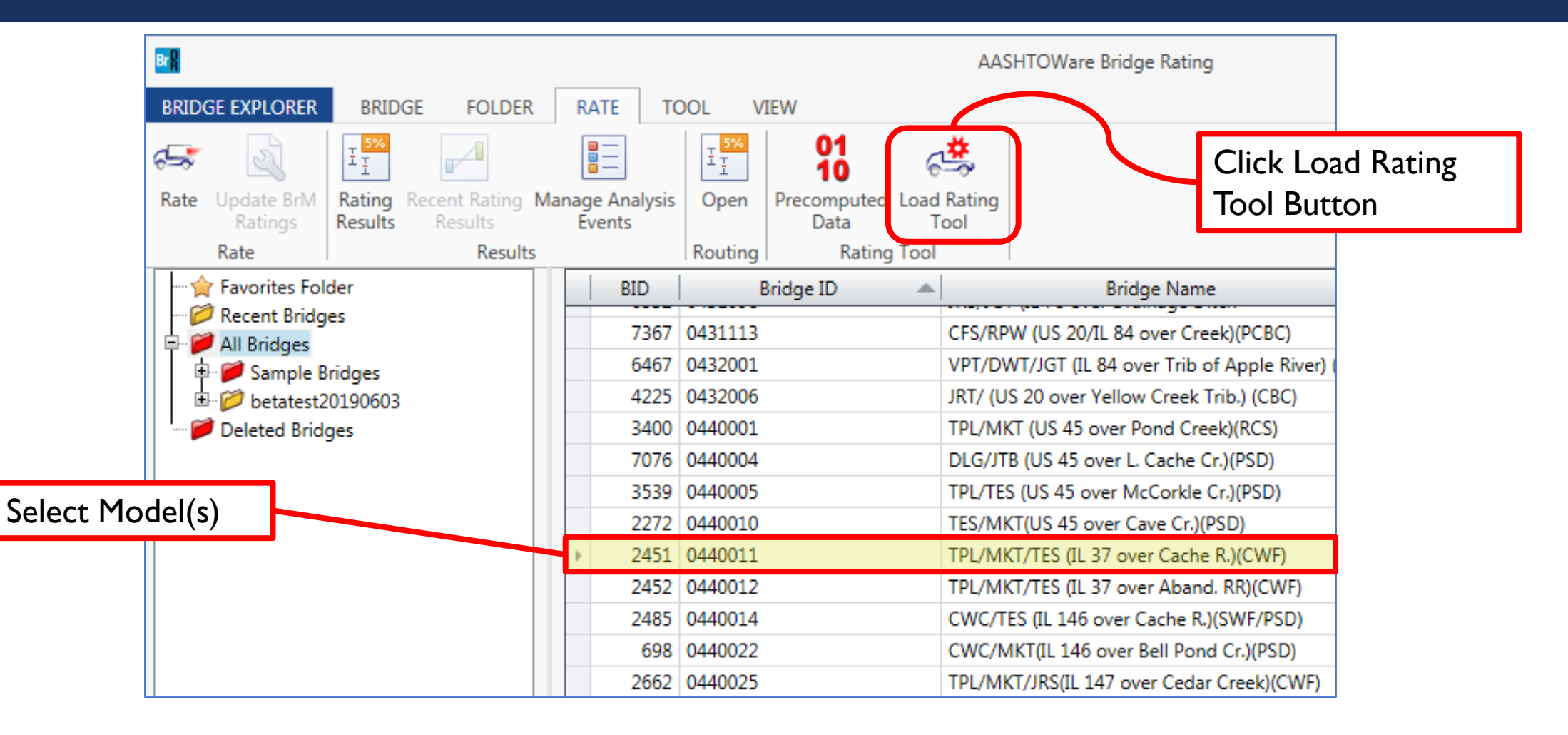

|                                    | 🕰 Load Ri                                        | ting Tool                                         |                                  |                                       |                       |                            |                     |                         |
|------------------------------------|--------------------------------------------------|---------------------------------------------------|----------------------------------|---------------------------------------|-----------------------|----------------------------|---------------------|-------------------------|
| Minimum Allowable<br>Rating Factor | Permit ap<br>Application<br>Requester<br>Minimum | plication nun<br>n date:<br>l bv:<br>allowable ra | iber:                            | 6/27/2019                             | ]                     |                            |                     |                         |
| Analysis Template                  | Comment<br><u>B</u> ridges<br>Analys             | :<br><u>V</u> ehicles<br>s settings: r            | <u>R</u> ating re<br>vb_test_LFD | esults<br>Template                    | View                  |                            |                     |                         |
| List of Bridges to be Analyzed     | B                                                | D Bridge I                                        | Bridge<br>D Route<br>number      | e database<br>Number of<br>structures | Completely<br>defined | Has<br>precomputed<br>data | Travel<br>direction |                         |
|                                    | ► 57                                             | 72 1050034                                        | 20741                            | -1                                    |                       | <b>V</b>                   | Both directions *   | -                       |
|                                    | 57                                               | 70 1050032                                        | 20322                            | -1                                    |                       | V                          | Both directions *   |                         |
|                                    | 57                                               | 58 1050030                                        | 20717                            | -1                                    |                       | ✓                          | Both directions *   |                         |
|                                    | 57                                               | 56 1050028                                        | F2869                            | -1                                    |                       | V                          | Both directions *   |                         |
|                                    | 57                                               | 52 1050025                                        | 20042                            | -1                                    |                       | V                          | Both directions     |                         |
|                                    | 57                                               | 51 1050024                                        | 30919                            | -1                                    |                       | <b>v</b>                   | Both directions     |                         |
|                                    | 57                                               | 50 1050022                                        | 20322                            | -1                                    |                       |                            | Both directions *   |                         |
|                                    | 57                                               | 57 1050019                                        | 98357                            | -1                                    |                       | <b>V</b>                   | Both directions *   |                         |
|                                    |                                                  |                                                   |                                  |                                       |                       |                            |                     | Process permit<br>Close |

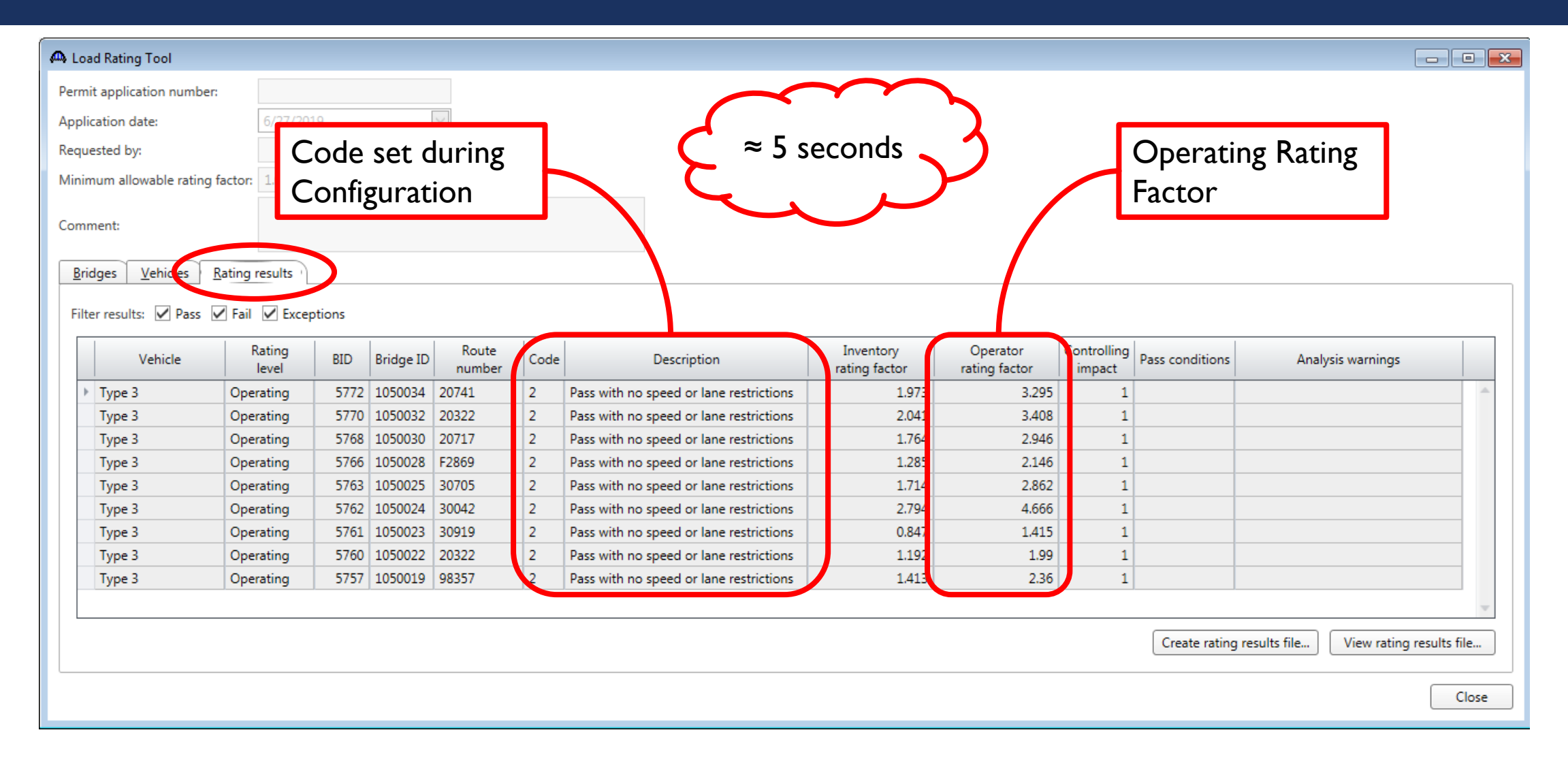

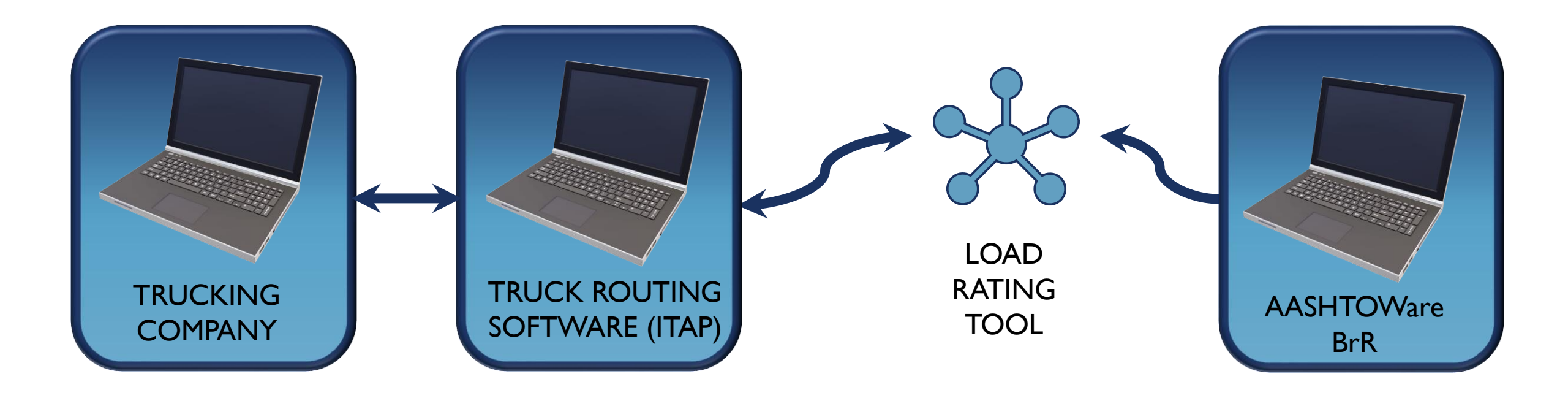

#### BENTLEY PROCESS

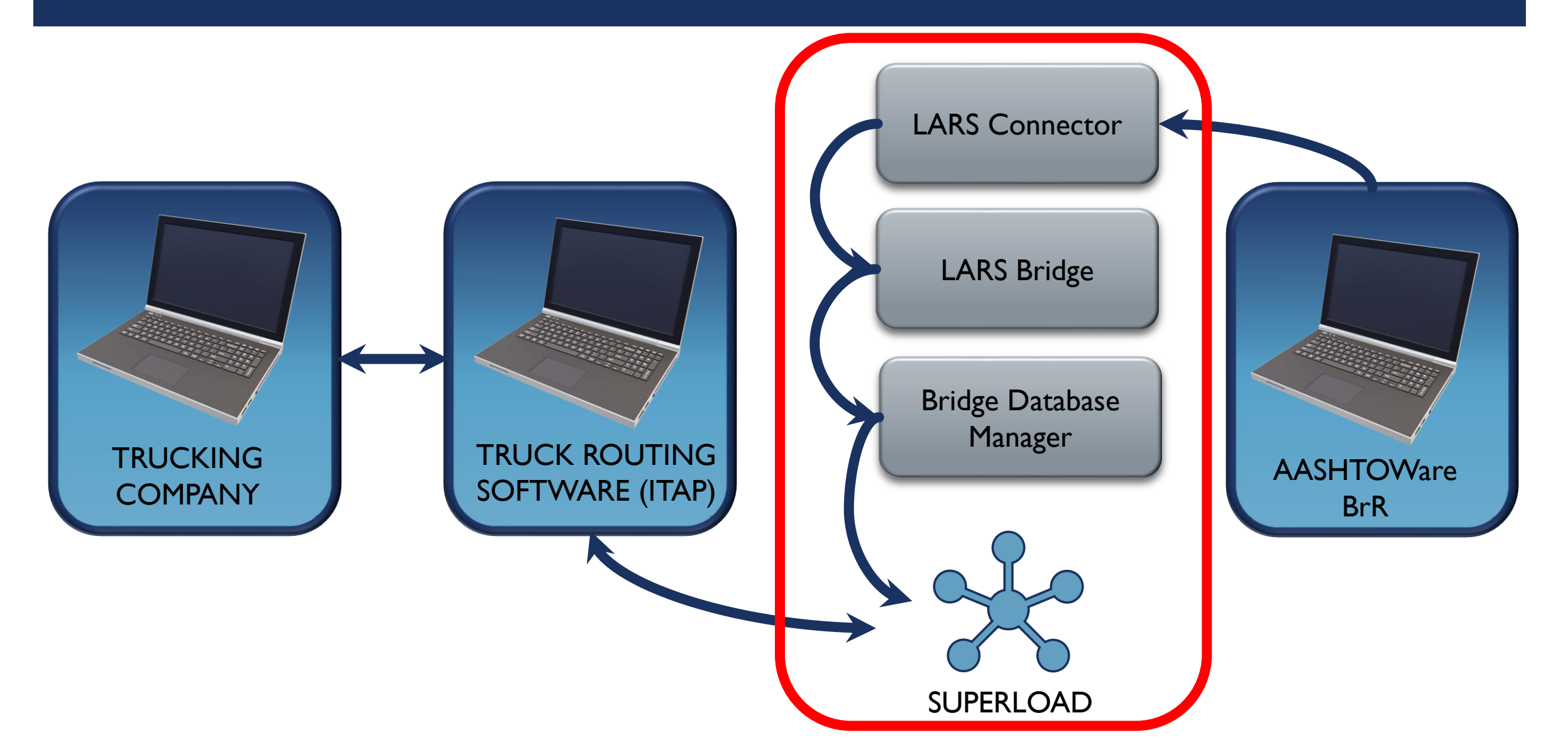

- LARS Connector
- Convert AASHTOWare Bridge Model to LARS file (\*.bmd)

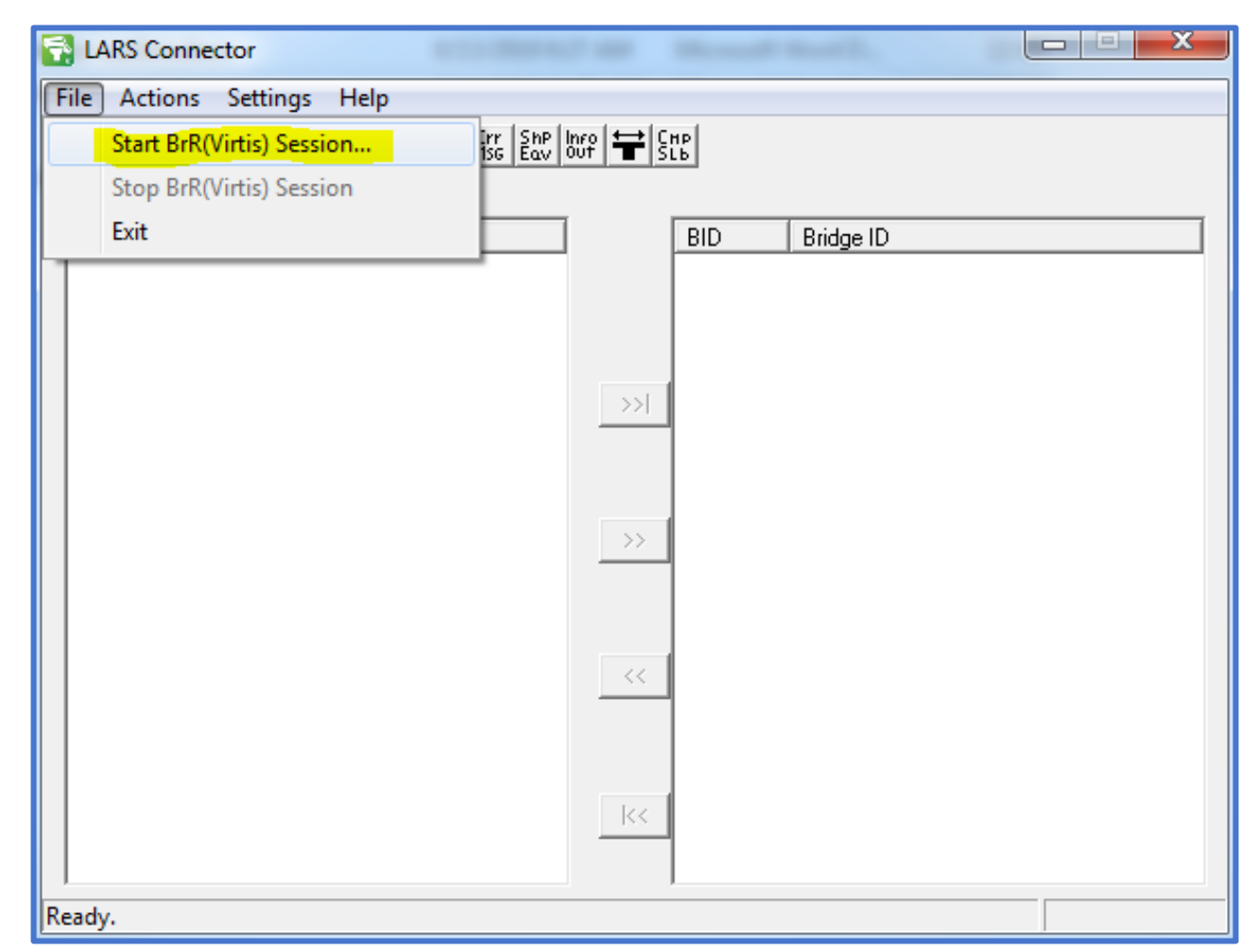

- LARS Connector
- Convert AASHTOWare Bridge Model to LARS file (\*.bmd)

| C LARS Connector              | an anna ann a' suite ann a' suite ann a' suite ann a' suite ann a' suite ann a' suite ann a' suite ann a' suite |  |
|-------------------------------|----------------------------------------------------------------------------------------------------|--|
| File Actions Settings Help    |                                                                                                    |  |
|                               | HP SLD                                                                                                    |  |
|                               |                                                                                                    |  |
| BID Bridge ID                 | BID Bridge ID                                                                                                   |  |
| Enter BrR(Virtis) Connect     | tion Info                                                                                                    |  |
| Data Source                   |                                                                                                    |  |
| DOT_Ratings                   | <b></b>                                                                                                    |  |
| Username:                     |                                                                                                    |  |
| boehlerrv                     |                                                                                                    |  |
| Password                      |                                                                                                    |  |
|                               |                                                                                                    |  |
| Save Settings                 | Connect Cancel                                                                                                  |  |
|                               |                                                                                                    |  |
|                               |                                                                                                    |  |
|                               |                                                                                                    |  |
| Starting BrR(Virtis) session. | 1                                                                                                    |  |

- LARS Connector
- Convert AASHTOWare Bridge Model to LARS file (\*.bmd)

| LARS Cor       | inector                   |                                    |                                               | -        | man file  |  |
|----------------|---------------------------|------------------------------------|-----------------------------------------------|----------|-----------|--|
| File Action    | ns Settings Help          |                                    |                                               |          |           |  |
|                | Err<br>Balai Time<br>Sthe | Out Err ShP Inr<br>Pth MSG Eav Out | ° <b>\                                   </b> | 1P<br>.b |           |  |
| Existing Bridg | ges (7997)                |                                    |                                               |          |           |  |
| BID            | Bridge ID                 | •                                  |                                               | BID      | Bridge ID |  |
| 01939          | 0010002                   |                                    |                                               |          |           |  |
| 01940          | 0010003                   |                                    |                                               |          |           |  |
| 01935          | 0010007                   |                                    |                                               |          |           |  |
| 01941          | 0010008                   |                                    | _                                             |          |           |  |
| 01942          | 0010010                   |                                    | >>                                            |          |           |  |
| 01936          | 0010011                   |                                    |                                               |          |           |  |
| 03795          | 0010012                   |                                    |                                               |          |           |  |
| 04016          | 0010013                   |                                    | _                                             |          |           |  |
| 02701          | 0010014                   |                                    | >>                                            |          |           |  |
| 05916          | 0010015                   |                                    |                                               |          |           |  |
| 05915          | 0010016                   |                                    |                                               |          |           |  |
| 04700          | 0010019                   |                                    |                                               |          |           |  |
| 05239          | 0010024                   |                                    | <<                                            |          |           |  |
| 02629          | 0010031                   |                                    |                                               |          |           |  |
| 03220          | 0010033                   |                                    |                                               |          |           |  |
| 08101          | 0010043                   |                                    |                                               |          |           |  |
| 06040          | 0010044                   | -                                  | <<                                            |          |           |  |
| A 1000         | 0010045                   | •                                  |                                               |          |           |  |
| Ready.         |                           |                                    |                                               |          |           |  |

- LARS Connector
- Convert AASHTOWare Bridge Model to LARS file (\*.bmd)

| Connector                    |                         |
|------------------------------|-------------------------|
| File Actions Settings Help   |                         |
| Transfer Bridges             | 🕑 loure 🛨 Sile          |
| Exist List Bridge Components | Bridges to Transfer (1) |
| BII Save/Load Bridges        | BID Bridge ID           |
| Check Time Stamp             | 03795 0010012           |
| View Error Logs              |                         |
| Lookup Table                 |                         |
| 01942 0010010                |                         |
| 01936 0010011                |                         |
| 03795 0010012                |                         |
| 04016 0010013                |                         |
| 02701 0010014                | <u>&gt;&gt;</u>         |
| 05916 0010015                |                         |
| 5915 0010016                 |                         |
| 04700 0010019                |                         |
| 05239 0010024                | <<                      |
| 02629 0010031                |                         |
| 03220 0010033                |                         |
| 🗟 08101 0010043              |                         |
| 🗟 06040 0010044              | _ K<                    |
|                              |                         |
|                              |                         |
| Ready.                       |                         |

- LARS Bridge CONNECT Edition
- Convert LARS file (\*.bmd) to SUPERLOAD Transfer file (\*.xfr)

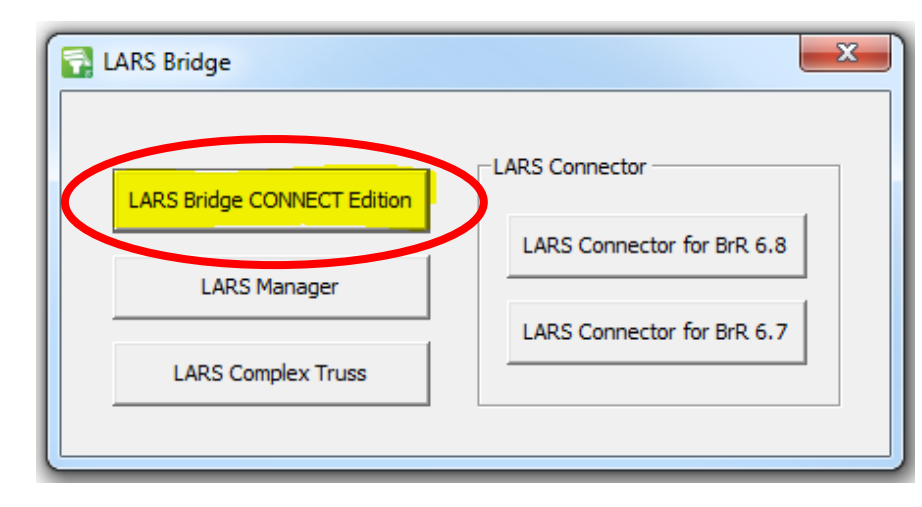

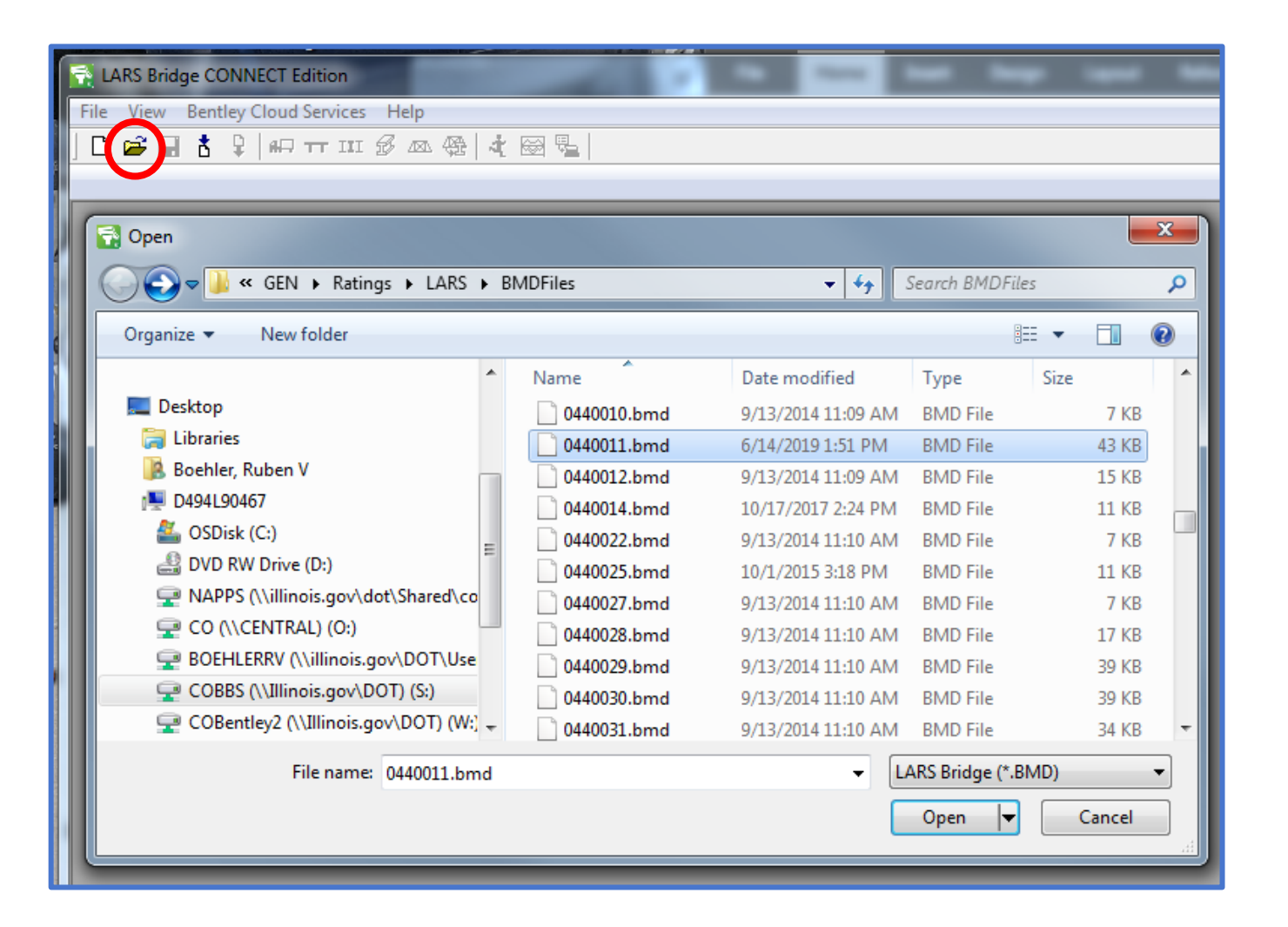

- LARS Bridge CONNECT
   Edition
- Convert LARS file (\*.bmd) to SUPERLOAD Transfer file (\*.xfr)

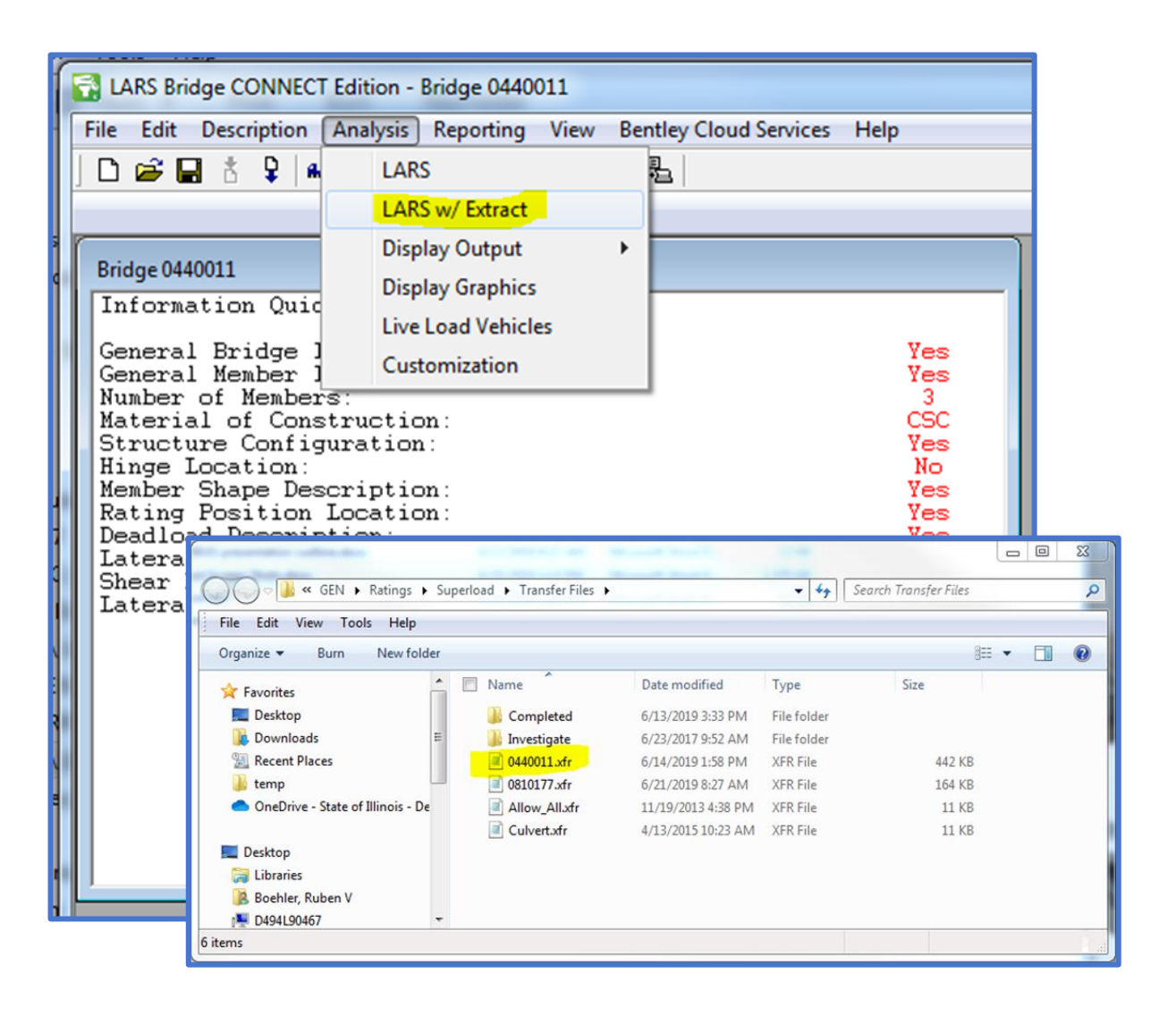

- LARS Bridge CONNECT
   Edition
- Verify Load Rating

| F | LARS Bridge CONNECT Edition - Bridge 0440011                                                                                                    |
|---|----------------------------------------------------------------------------------------------------|
|   | File Edit Description Analysis Reporting View Bentley Cloud Services Help                                                                                                    |
|   |                                                                                                    |
| Ľ |                                                                                                    |
|   | ſ                                                                                                    |
| l | Bridge 0440011                                                                                                    |
|   | Information Quick View                                                                                                    |
|   | General Bridge Information:YesGeneral Member Information:YesNumber of Members:3Material of Construction:CSCStructure Configuration:YesHinge Location:YesMember Shape Description:YesRating Position Location:YesDeadload Description:YesShear Reinforcement:NoLateral Loading Criteria:No |

- LARS Bridge CONNECT
   Edition
- Verify Load Rating

| LARS Reports<br>Member(s)<br>To Report | <ul> <li>Design Method</li> <li>Allowable Stre</li> <li>Load Factor</li> <li>LRFD</li> <li>Critical Summa for All Methods</li> </ul> | ss<br>ny | Analysis T<br>O Mome<br>O Shear<br>O Both | ype<br>nt (with Service) |  |  |  |
|----------------------------------------|----------------------------------------------------------------------------------------------------|----------|-------------------------------------------|--------------------------|--|--|--|
| Tabular (A                             | Report Type     OK     OK                                                                                                    |          |                                           |                          |  |  |  |
| C Detail • De<br>C Detail • ∆ll        | O Detail - Default Checkpoints     Cancel     Cancel                                                                                 |          |                                           |                          |  |  |  |
| C Detail - Se                          | O Detail - All Checkpoints<br>O Detail - Select Checkpoint (sp.cp)                                                                   |          |                                           |                          |  |  |  |
| Selected Report                        | rts                                                                                                    |          |                                           | Remove                   |  |  |  |
| Member(s) N                            | fethod Analysis                                                                                                    | Rep      | port                                      | Checkpoint               |  |  |  |
| All                                    | LFD B                                                                                                    | Tab      | ular (All)                                |                          |  |  |  |
|                                        |                                                                                                    |          |                                           |                          |  |  |  |
|                                        |                                                                                                    |          |                                           |                          |  |  |  |
|                                        |                                                                                                    |          |                                           |                          |  |  |  |

- LARS Bridge CONNECT
   Edition
- Verify Load Rating

| Report | er         |      |        |                           |                 |                            |               | X      |
|--------|------------|------|--------|---------------------------|-----------------|----------------------------|---------------|--------|
| Report | Member Sun | mary |        |                           |                 |                            | •             |        |
|        |            |      |        |                           | Moment          |                            |               | ^      |
| C.P.   |            |      |        | Rating<br>Factor          | Rating<br>Value | Load<br>Capacity<br>(tons) |               |        |
| 5.00   | 00 IN      | v.   | Truck: | нs20<br><mark>1.38</mark> | HS 27.50        | 49.5                       |               |        |
| 5.00   | 00 OP      | ER.  | Truck: | HS20<br>2.29              | HS 45.83        | 82.5                       |               |        |
|        |            |      |        |                           |                 | Shear                      |               |        |
| C.P.   |            |      |        | Rating<br>(-)             | Factor<br>(+)   | Rating Value               | Load Capacity |        |
| 5.00   | 00 IN      | v.   | Truck: | HS20<br>3.73              | 3.59            | HS 71.79                   | 129.20        |        |
| 5.00   | 00 OP      | ER.  | Truck: | HS20<br>6.21              | 5.98            | HS119.64                   | 215.40        |        |
| •      |            |      |        | m                         |                 |                            |               | ۳<br>۲ |
|        |            |      |        |                           | Print Quick     | (Print Close               |               |        |

- Bridge Database Manager
- Add SUPERLOAD Transfer file (\*.xfr) to SUPERLOAD Bridge Database (\*.ast, \*.ddr & \*.lib)

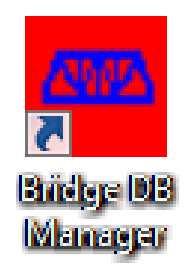

| idge Database Manager                      | ×                            |
|--------------------------------------------|------------------------------|
| Add/Update Bridge Database                 |                              |
| Transfer file                              |                              |
|                                            | Browse                       |
| Bridge ID based on:                        |                              |
| Internal ID                                |                              |
| C Filename                                 | Apply                        |
| C Inventory ID                             | Run Analysis Test after load |
| Toggle Bridge Status<br>Bridge ID<br>Apply |                              |
| Bridge Database Utilities                  |                              |
| Compress Bridge Database                   | Apply                        |
| Run full SL-Bridge database test           | Apply                        |
| Command Status                             |                              |
|                                            | *                            |
|                                            |                              |
|                                            |                              |
|                                            |                              |
|                                            |                              |
|                                            |                              |
|                                            |                              |
|                                            | *                            |
| <                                          | F                            |
| Close                                      |                              |

- Bridge Database Manager
- Add SUPERLOAD Transfer file (\*.xfr) to SUPERLOAD Bridge Database (\*.ast, \*.ddr & \*.lib)
- Open file

| Bridge Data                                                                                                    | base Manager                         |                                                                              |                                                                                                    |                                                                                              | X                                           |        |          |
|----------------------------------------------------------------------------------------------------|--------------------------------------|------------------------------------------------------------------------------|----------------------------------------------------------------------------------------------------|----------------------------------------------------------------------------------------------|---------------------------------------------|--------|----------|
| Add/Upd<br>Transfer                                                                                                    | ate Bridge Database —<br>iile        |                                                                              |                                                                                                    |                                                                                              | Browse                                      |        |          |
| Bridge ID                                                                                                    | based on:<br>Internal ID<br>Filename |                                                                              | -<br>-                                                                                                    | Ar                                                                                           |                                             |        |          |
| oad Transfer File                                                                                                    |                                      |                                                                              |                                                                                                    |                                                                                              |                                             |        | <u>x</u> |
| 🖉 🗸 🖉 🖉 🖉                                                                                                    | is.gov∖DOT) (S:) ▶ GEN               | ► Ratings ► Superload                                                        | ► Transfer Files ►                                                                                                 | <b>-</b> ∮ <del>j</del>                                                                      | Search Transfer Files                       |        | ٩        |
| Organize 🔻 New folder                                                                                                    |                                      |                                                                              |                                                                                                    |                                                                                              |                                             |        | 0        |
| ▲ ★ Favorites                                                                                                    | A Name                               | ^                                                                            | Date modified                                                                                                    | Туре                                                                                         | Size                                        |        |          |
| <ul> <li>Favorites</li> <li>Desktop</li> <li>Downloads</li> <li>Recent Places</li> <li>temp</li> <li>OneDrive - State of Illinois</li> <li>Desktop</li> <li>Libraries</li> <li>Boehler, Ruben V</li> <li>D494L90467</li> <li>OSDisk (C:)</li> </ul> | - Dept. of In                        | impleted<br>vestigate<br>40011.xfr<br>10177.xfr<br>iow_All.xfr<br>ilvert.xfr | 6/13/2019 3:33 1<br>6/23/2017 9:52 /<br>6/14/2019 1:58 1<br>6/21/2019 8:27 /<br>11/19/2013 4:38<br>4/13/2015 10:23 | PM File folder<br>AM File folder<br>PM XFR File<br>AM XFR File<br>PM XFR File<br>AM XFR File | 442 KB<br>164 KB<br>11 KB<br>11 KB<br>11 KB | Cancel |          |
|                                                                                                    |                                      | Clo                                                                          | se                                                                                                    |                                                                                              | F F                                         |        |          |

- Bridge Database Manager
- Add SUPERLOAD Transfer file (\*.xfr) to SUPERLOAD Bridge Database (\*.ast, \*.ddr & \*.lib)
- Add file to database

Test

|                                              |                             | ×                            |
|----------------------------------------------|-----------------------------|------------------------------|
| Add/Update Bridge Databas                    | e                           |                              |
| Transfer file                                | ~                           |                              |
| S:\GEN\Ratings\Superload                     | \Transfer Files\0440011.xfr | Browse                       |
| Bridge ID based on:                          |                             |                              |
| Internal ID                                  | 0440011                     |                              |
| C Filename                                   | 0440011                     | Apply                        |
| C Inventory ID                               |                             | Run Analysis Test after load |
| Toggle Bridge Status<br>Bridge ID            | Аррју                       |                              |
| Compress Bridge Database                     |                             | Apply                        |
|                                              |                             |                              |
| Run full SL-Bridge database                  | test                        | Apply                        |
| Run full SL-Bridge database                  | test                        | Apply                        |
| Run full SL-Bridge database<br>ommand Status | test                        | Apply                        |
| Run full SL-Bridge database<br>ommand Status | test                        | Apply                        |
| Run full SL-Bridge database<br>ommand Status | test                        | Apply                        |
| Run full SL-Bridge database                  | test                        | Apply                        |
| Run full SL-Bridge database                  | test                        | Apply                        |
| Run full SL-Bridge database<br>ommand Status | test                        | Apply                        |
| Run full SL-Bridge database                  | test                        | Apply                        |
| Run full SL-Bridge database                  | test                        | Apply                        |
| Run full SL-Bridge database<br>ommand Status | test                        | Apply                        |

- Bridge Database Manager
- Add SUPERLOAD Transfer file (\*.xfr) to SUPERLOAD Bridge Database (\*.ast, \*.ddr & \*.lib)
- Local Database Updated

| Add/Llodate Bridge Databa                                                                                                    | ••                                                            |                              |
|----------------------------------------------------------------------------------------------------|---------------------------------------------------------------|------------------------------|
| Transfer file                                                                                                    | 36                                                            |                              |
| S:\GEN\Ratings\Superload                                                                                                    | d\Transfer Files\0440011.xfr                                  | Browse                       |
| ,<br>Bridge ID based on:                                                                                                    |                                                               |                              |
| <ul> <li>Internal ID</li> </ul>                                                                                                    | 0440011                                                       |                              |
| C Filename                                                                                                    | 0440011                                                       |                              |
| C Inventory ID                                                                                                    |                                                               | Run Analysis Test after load |
| Toggle Bridge Status<br>Bridge ID                                                                                                    | Apply                                                         |                              |
| Bridge Database Utilities —                                                                                                    |                                                               |                              |
| Compress Bridge Database                                                                                                    |                                                               | Apply                        |
|                                                                                                    |                                                               | ( PPP)                       |
|                                                                                                    |                                                               |                              |
|                                                                                                    |                                                               |                              |
| Run full SL-Bridge database                                                                                                    | e test                                                        | Apply                        |
| Run full SL-Bridge database                                                                                                    | : test                                                        | Apply                        |
| Run full SL-Bridge database<br>ommand Status                                                                                              | ) test                                                        | Apply                        |
| Run full SL-Bridge database<br>ommand Status<br>Start of Bridge Database Up                                                               | e test                                                        | Apply                        |
| Run full SL-Bridge database<br>ommand Status<br>Start of Bridge Database Up<br>The structure 0440011 has t                                | e test<br>date<br>peen replaced in the Bridge Databas         | Apply                        |
| Run full SL-Bridge database<br>ommand Status<br>Start of Bridge Database Up<br>The structure 0440011 has t<br>End of Bridge Database Unc  | test<br>date<br>peen replaced in the Bridge Databas<br>date   | Apply A                      |
| Run full SL-Bridge database<br>ommand Status<br>Start of Bridge Database Up<br>The structure 0440011 has t<br>End of Bridge Database Upo  | e test<br>date<br>been replaced in the Bridge Databas<br>date | Apply<br>e.                  |
| Run full SL-Bridge database<br>iommand Status<br>Start of Bridge Database Up<br>The structure 0440011 has t<br>End of Bridge Database Upo | e test<br>date<br>been replaced in the Bridge Databas<br>date | e.                           |
| Run full SL-Bridge database<br>iommand Status<br>Start of Bridge Database Up<br>The structure 0440011 has t<br>End of Bridge Database Upc | test<br>date<br>been replaced in the Bridge Databas<br>date   | e.                           |
| Run full SL-Bridge database<br>ommand Status<br>Start of Bridge Database Up<br>The structure 0440011 has t<br>End of Bridge Database Upo  | e test<br>date<br>been replaced in the Bridge Databas<br>date | e.                           |

- Bridge Database Manager
- Verify Load Rating

| AutoSave (                | • off 📙                   |                     | · 👌 💿                     | Ŧ                        |                       |                        |              |
|---------------------------|---------------------------|---------------------|---------------------------|--------------------------|-----------------------|------------------------|--------------|
| File Ho                   | ome Inse                  | ert Page            | Layout                    | Formulas                 | Data                  | Review <sup>v</sup>    | Vie          |
| Paste                     | Calibri<br>B I U          | • 11<br>•           | • A A                     | ==                       | = »·                  | <b>ខ្</b> ₽ Wrap<br>   | o Te<br>ge 8 |
| Clipboard 🕞               |                           | Font                | 1                         | 5                        | Alig                  | Inment                 |              |
| A1                        | • :                       | ×                   | <i>f</i> <sub>x</sub> Sec | #                        |                       |                        |              |
|                           |                           |                     |                           | _                        | _                     | _                      |              |
| <b>A</b>                  | В                         | с                   | D                         | E                        | F                     | G                      |              |
| ▲ A<br>1 Seq#             | B<br>Structure            | C<br>Status         | D<br>MultiFull_           | E<br>MultiFull_          | F<br>MultiLow         | G<br>MultiLow          | M            |
| A<br>1 Seq#<br>2 1        | B<br>Structure<br>0440011 | C<br>Status<br>PASS | D<br>MultiFull_<br>1.87   | E<br>MultiFull_<br>67.24 | F<br>MultiLow<br>2.15 | G<br>MultiLow<br>77.31 | M            |
| ▲ A<br>1 Seq#<br>2 1<br>3 | B<br>Structure<br>0440011 | C<br>Status<br>PASS | D<br>MultiFull_<br>1.87   | E<br>MultiFull_<br>67.24 | F<br>MultiLow<br>2.15 | G<br>MultiLow<br>77.31 | M            |

- Copy SUPERLOAD Bridge
   Database (\*.ast, \*.ddr & \*.lib)
- from Local PC
- to Web Deployment Location

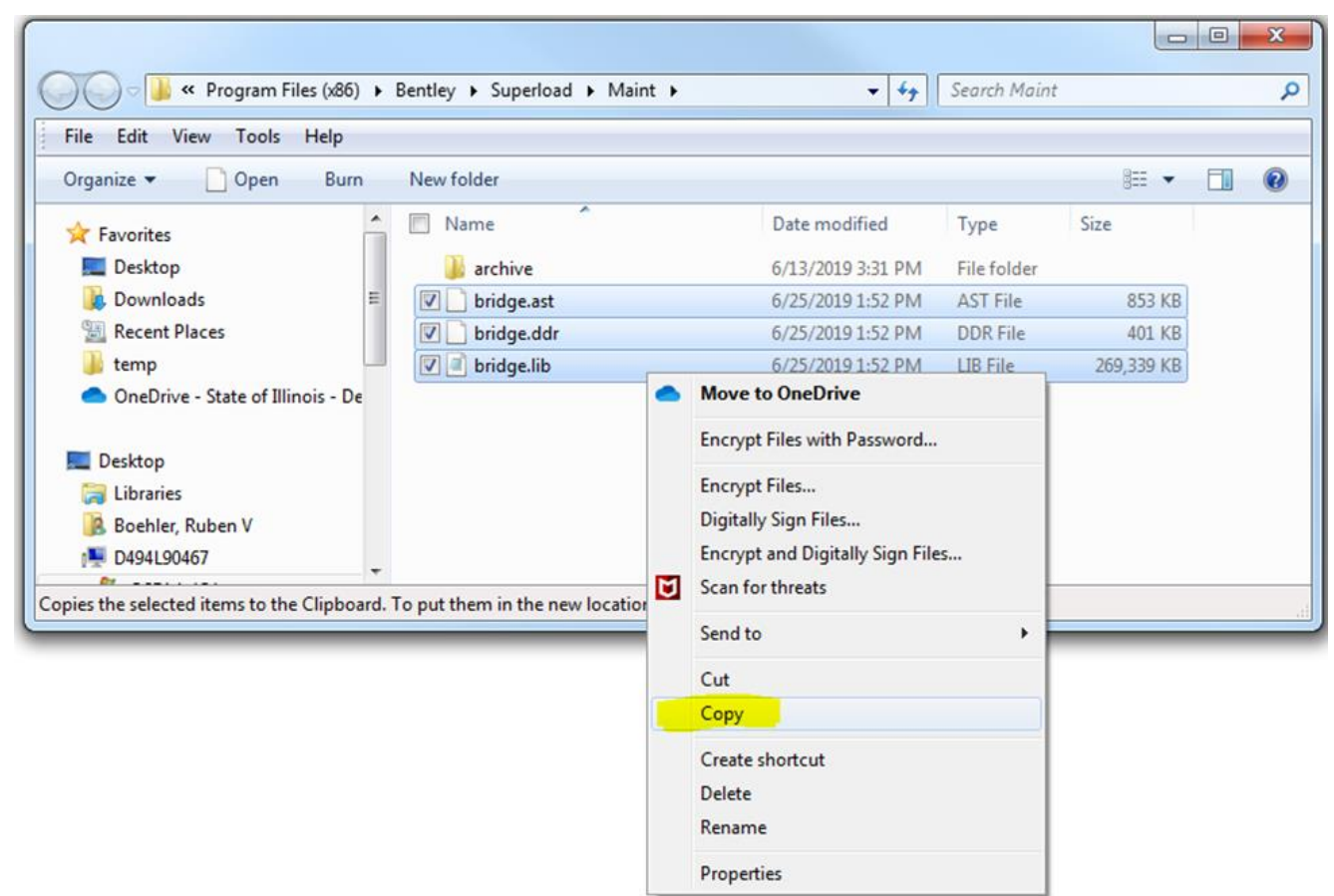

#### PRECOMPUTED DATA MANAGEMENT SUMMARY

- Precomputed Data Experience:
  - AASHTOWare Process: 4 clicks
  - Bentley Process: 28 clicks
    - 6 clicks to convert AASHTOWare model to LARS model
    - 4 clicks to open LARS model
    - 4 clicks to analyze & create SUPERLOAD Transfer file
    - 5 clicks to verify LARS model
    - 4 clicks to create SUPERLOAD Database files
    - 5 clicks to copy from Local Drive to Web Deployment Location

One bridge at a time. Batch analysis not available.

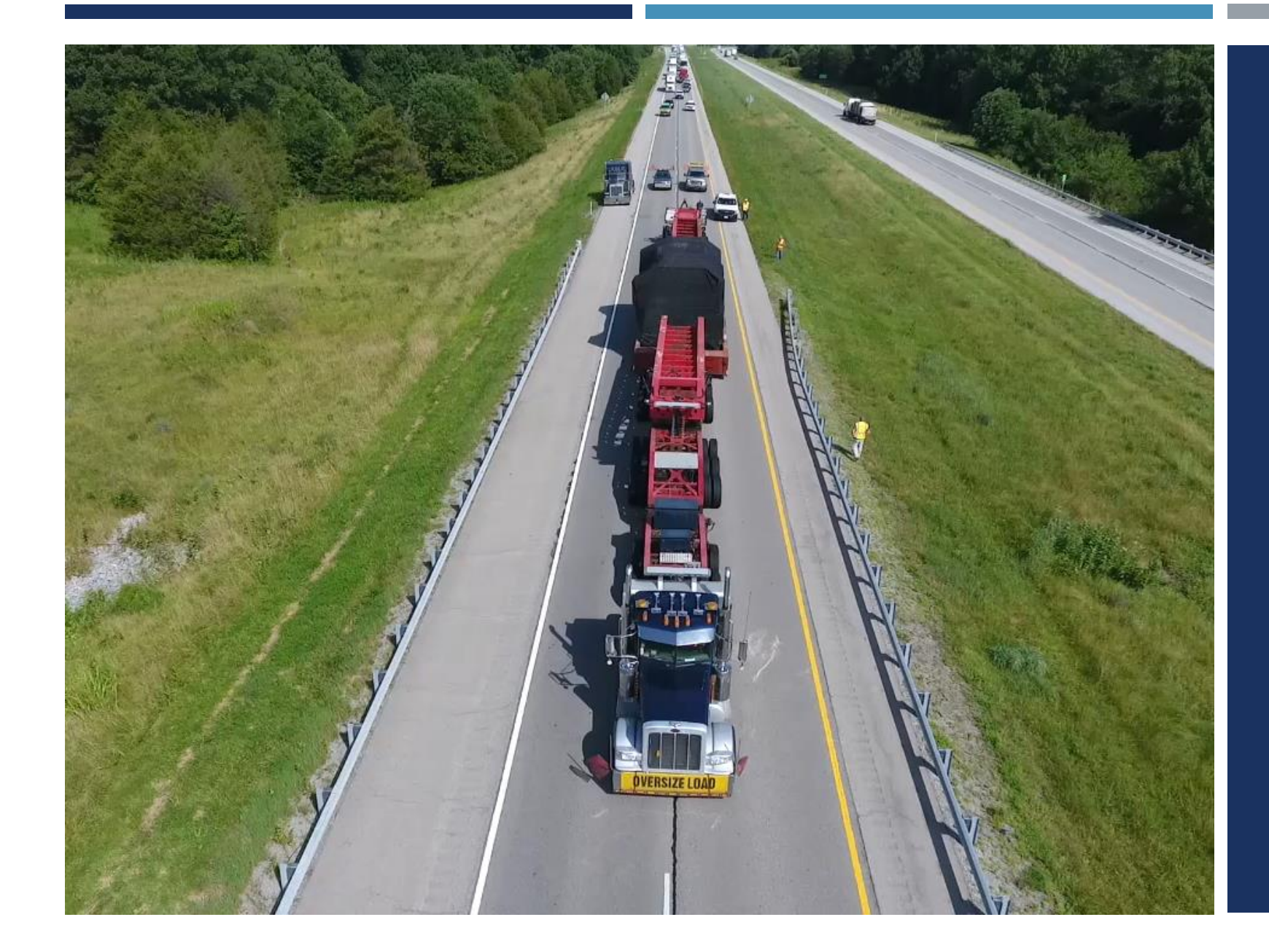

## THANKYOU